6版 专版 2020年9月24日 星期四 责任编辑:沈冰珂 校对:陈麒宇

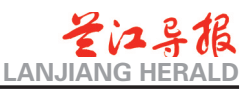

兰溪基本医疗保险掌办办理流程(二)

## 浙里办:个人账户与明细

(暂时只能查询本人信息)

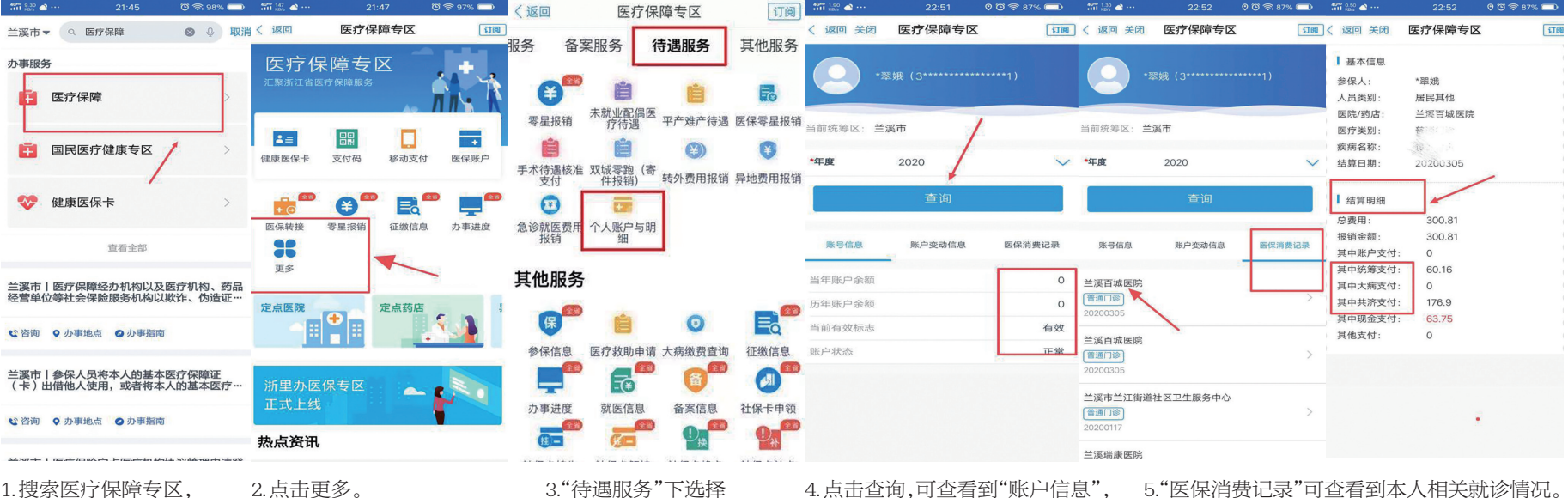

点击进入。

3."待遇服务"下选择 "个人账户与明细"。

4.点击查询,可查看到"账户信息", 5."医保消费记录"可查看到本人相关就诊情况。 了解医保卡个人账户金额

浙里办: 个人参保证明

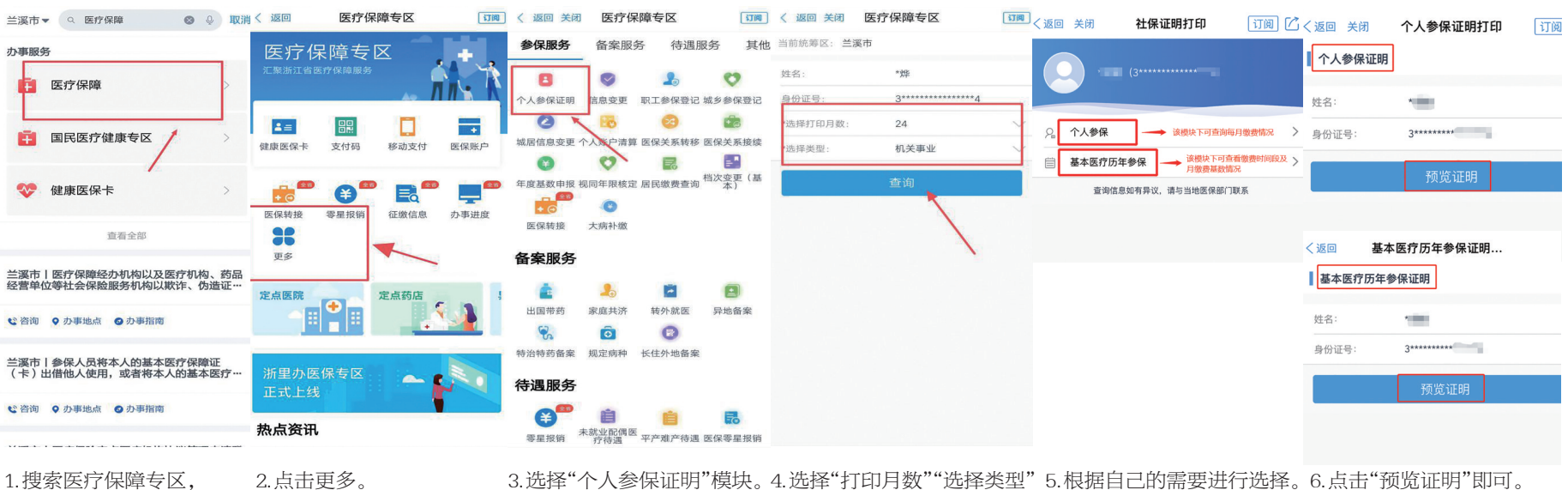

查询。

浙里办:信息变更

(暂时只能修改本人信息)

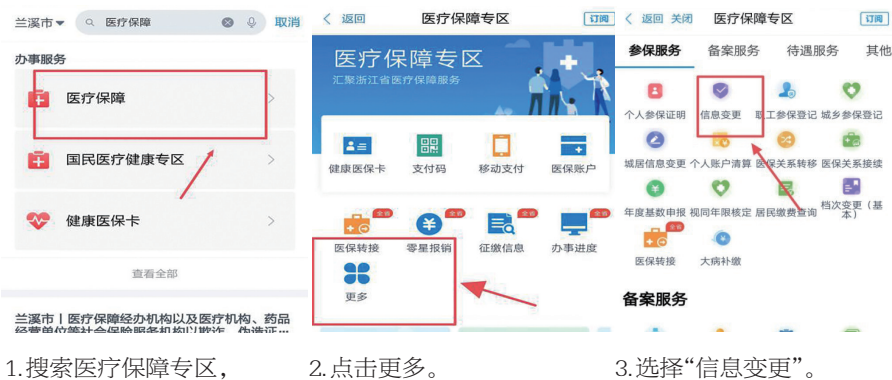

1.搜索医疗保障专区, 点击进入。

点击进入。

医疗保障专区

请输入变更地址

请输入邮箱

请输入邮政编码

请输入手机号码

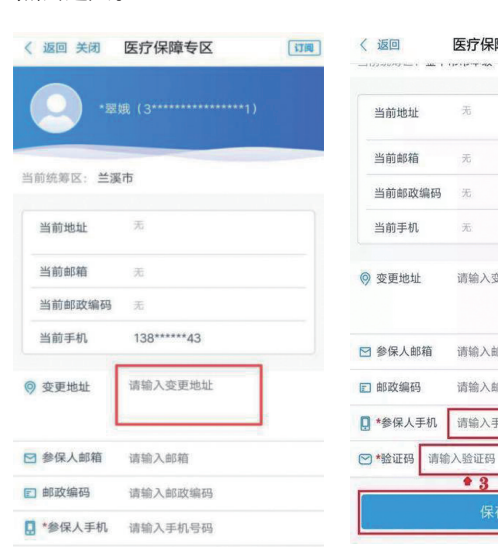

订阅 □. <u>F</u> 

> 微信扫一扫,点击右下 角"掌办指南",更多医 保"掌上办"业务等你 解锁。

4.例如地址变更,输入 变更地址,填写手机号 和验证码,保存办结。 (也可进行手机号码变 更)

## 浙里办:城乡居民信息变更

(暂时只能修改本人信息)

医疗保障专区

믪

支付码

Ð

〈 返回

4=

健康医保-

医保转

36

⊗ ♀ 取消

医疗保障专区

移动支付

=

征缴信息

订阅

+

办事进度

订阅

医保账

| 至 医疗保障                                   | >  |
|------------------------------------------|----|
| 国民医疗健康专区                                 | >  |
| ❤ 健康医保卡                                  | >  |
| 查看全部                                     |    |
| 兰溪市丨医疗保障经办机构以及医疗机构、<br>经营单位等社会保险服务和均以批准。 | 药品 |
| 1.搜索医疗保障专区,点                             | 击进 |
| 入。                                       |    |

兰溪市▼ ♀ 医疗保障

办事服务

2.点击更多。 〈 返回 关闭 医疗保障专区 当前统筹区: 兰溪市 当前地址 兰溪市殿 当前邮箱 当前邮政编码 当前手机 135\*\* \*69 请输入变更地划 ◎ 变更地址 ☑ 参保人邮箱

■ 部政编码

请输入邮箱

\*参保人手机 请输入手机号码

≥\*验证码 请输入验证码

请输入邮政编码

变更的信息, 保存办结。

| く 返回 关闭 | 医疗保    | 〔订阅    |              |
|---------|--------|--------|--------------|
| 参保服务    | 备案服务   | 务 待遇朋  | 服务 其代        |
| 8       | 0      | 2      | 0            |
| 个人参保证明  | 信息变更   | 职工参保登记 | 城乡参保登记       |
| 0       | EB     | 8      | <b>1</b>     |
| 城居信息变更~ | 个人账户清算 | 医保关系转移 | 医保关系接续       |
| 0       | 0      | 1      | = *          |
| 年度基数申报礼 | 见同年限核定 | 居民缴费查询 | 档次变更(基<br>本) |
| + @     | 0      |        |              |
| 医保转接    | 大病补缴   |        |              |

3.选择"城居信息变更"。